## **Reimbursement Job Aid**

1. Save all receipts. Gather them all when seeking reimbursement.

Go to:

https://www.umassp.edu/uits/product-catalog Scroll down to click on Finance System

Click on President's Office and Boston Login

| Finance S                                         | ystem                                                                                                    |  |  |  |  |
|---------------------------------------------------|----------------------------------------------------------------------------------------------------|--|--|--|--|
| = In This Section<br>UITS Home<br>Product Catalog | Provides access to financial transactions and reporting.<br>Due to incremental security upgrades, the President's Office and Boston campus will now login us |  |  |  |  |
| Services Security Support About                   | President's Office and Boston Login Original IDM Login                                                                                                    |  |  |  |  |

2. Employee Self Service

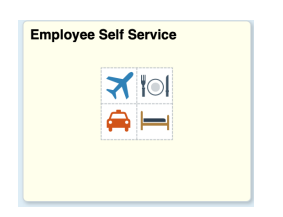

- 3. Expense Reports
- 4. Create/Modify should be highlighted
- 5. Click on Add a New Value (confirm it is your employee #)

| Financials      |                                        |
|-----------------|----------------------------------------|
| Expense Reports | Expense Report                         |
| Create/Modify   | Find an Existing Value Add a New Value |
| View            | Empl ID                                |
| Print           |                                        |
| Delete          | Add                                    |
| Cash Advances ~ | Find an Existing Value Add a New Value |

- 6. Business Purpose
- 7. Report Description
- 8. Terra Dotta ID if this is a travel reimbursement

9. Enter Date, Expense Type, Description, Payment Type, Amount (if foreign, put in exchange rate below), Billing Type

| 🗯 Safari File Edit View H     | History Bookmarks Window Help            |                                    | 09(                  | ) 🖪 🔇 🍪 📥          | FD 🗢 🛛 🕿         | 🚷 Wed Mar 3 5:14 PM            |
|-------------------------------|------------------------------------------|------------------------------------|----------------------|--------------------|------------------|--------------------------------|
| ••• • • < >                   | O                                        | 🔒 sm-prd.fs.                       | umasscs.net          | 5                  |                  | ⊕ ≜ + ©                        |
|                               | Product Catalog   UITS Community         |                                    |                      | = Create/          | Modify           |                                |
| Financials                    |                                          | Employee                           | Expenses             |                    | â                | ९ 🏲 : 🙆                        |
| Expense Reports               | ^                                        |                                    |                      |                    | New Wi           | ndow   Help   Personalize Page |
| Create/Modify                 | Create Expense Repo                      | rt                                 |                      |                    |                  | Save for Later                 |
| View                          | Alan Abend                               |                                    |                      |                    | Quic             | k StartPopulate From           |
| Print                         | *Business Purpose<br>*Report Description | O                                  | Default Location:    |                    |                  |                                |
| Delete                        | Terra Dotta ID                           |                                    | ]                    |                    |                  |                                |
| Cash Advances                 | ~                                        |                                    |                      | GSA Per Diem Rates |                  |                                |
| Travel Authorizations         | Expenses @<br>Expand All   Collapse All  | Add:   🔒 My Wallet (0)   🗳 Quick-F | 10                   |                    |                  | Total 0.00 (                   |
| View All Documents            | *Date                                    | *Expense Type                      | Description          |                    | *Payment Type    | *Amount *C                     |
| Print Reports                 | ×B                                       |                                    | 254 characters remai | ning               |                  | 0.00 L                         |
| Review Payments               | Expand All   Collapse All                |                                    |                      |                    |                  | Total 0.00                     |
| Process Monitor               |                                          |                                    |                      |                    |                  |                                |
| 🔚 Report Manager              |                                          |                                    |                      |                    |                  |                                |
| 📔 Query Manager               |                                          |                                    |                      |                    |                  |                                |
| Page For 2 171 words LLA Engl | lisn (United States)                     |                                    |                      | i⊆i ⊨ocus          |                  | + 152%                         |
|                               | 8 🖉 💆 🗿 🕄 📔 😓 (                          | 🔊 💶 👟 🥯 🗩 🔽 🛽                      | ८ 🕫 📀 🚥 🞯 💶          | 🔼 😥   🛃 🔜 🕷        | <b>- •</b> 🔜 🔁 🕯 | 1                              |

10. If same speed type for all expenses, go to Actions/Default Accounting for Report. Enter Speed Type (OK autofills rest of info, removes speed type on the report)

|                    | Actions | Choose an Action | 0 | GO |  |
|--------------------|---------|------------------|---|----|--|
|                    |         |                  |   |    |  |
| 11. Save for Later |         |                  |   |    |  |

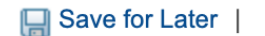

- 12. + for new expense lines and repeat #10, speed type will follow from #11
- 13. Save for Later
- 14. Attachments (attached all scanned receipts and Terra Dotta receipt if travel report)

GSA Per Diem Rates Attachments

- 15. Save for Later
- 16. Once all the expense lines are fill out and receipts are attached, Alan Abend will review the report and get the approval signatures and submit the report. Please email Alan that you have an expense report in your queue.